## **ADOBE PHOTOSHOP** Стилизованный портрет

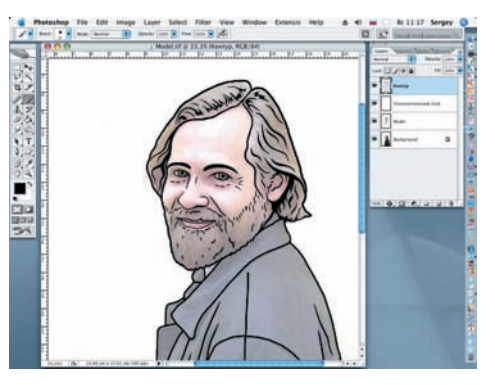

09 На слое «Контур» черными кистями (Brush) с жесткими краями и инструментом Реп начинаем отрисовывать контур (или графический каркас) композиции с последующей заливкой контуров черным цветом. В дальнейшем создаваемые области будут заполнены цветовыми оттенками, которые вы подберете самостоятельно.

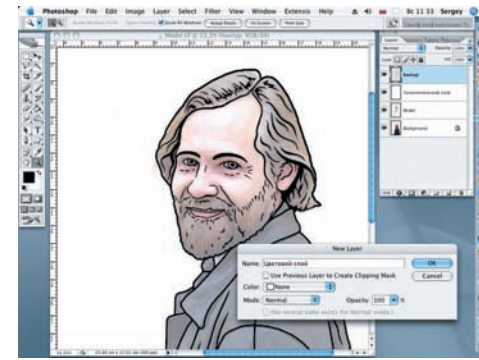

10 Начинаем раскрашивать нашу композицию. Создаем выделение по отрисованным контурам. Для удобства раскрашивания портрета создаем новый слой над слоем «Контур». Для этого на панели Options (Параметры) выбираем (Layer > New Layer) и называем его «Цветовой слой». Нажимаем OK.

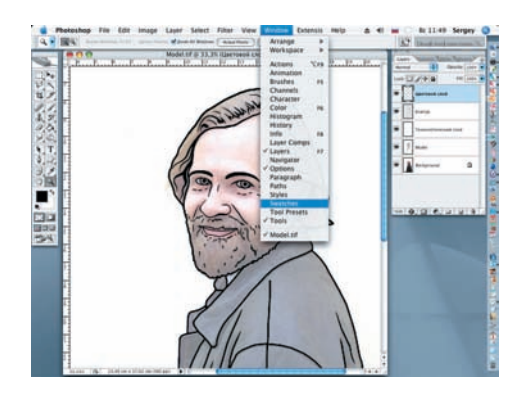

1 1 Открываем палитру Swatches (Образливки соответствующих областей на созданном контурном рисунке (Window > Swatches). При необходимости можно создать собственные образцы цвета, дополняя ими стандартный набор.

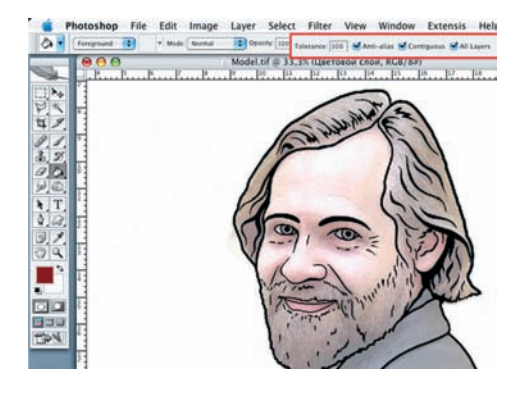

12 (Заливка). На панели Options устанавливаем нужные настройки: Tolerance (Допуск) = 100, и отмечаем галочками значение Anti-alias (Сглаживание), Contiguous (Соприкасающиеся) и All Layers (Все слои).

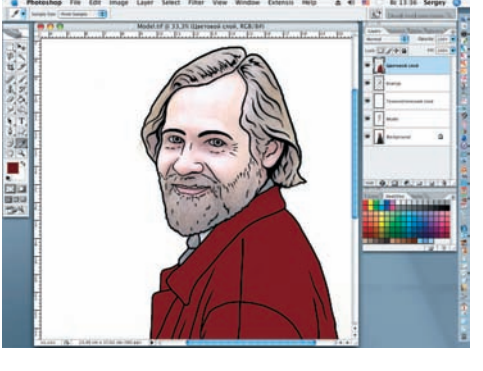

13 Выбирая последовательно образцы цвета с открытой панели Swatches, начинаем последовательно закрашивать ограниченные контурами области, заполняя их после выделения выбранным цветом. Начнем с куртки.

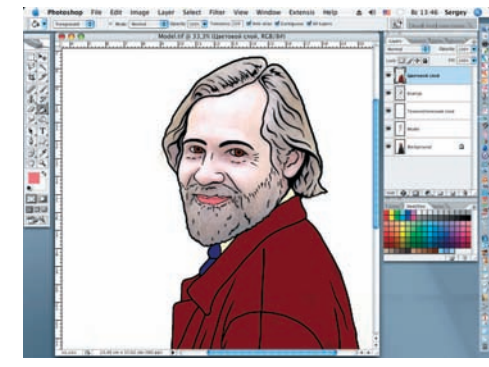

14 Для того чтобы итоговая композиция получилась яркой, цвета следует выбирать насыщенные еще и потому, что после применения фильтра Color Halftone общая насыщенность создаваемой работы значительно снизится.

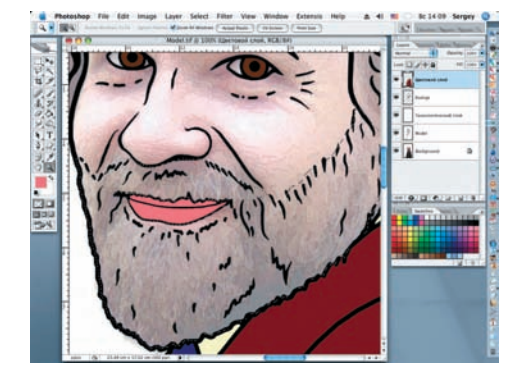

15 Так как на созданном контурном рисунке борода и усы нашей модели не выделены, создадим замкнутый контур на щеках сплошной линией при помощи инструмента Polygonal Lasso (Полигональное лассо), не забывая при этом сделать выделение для губ с помощью клавиши Shift.

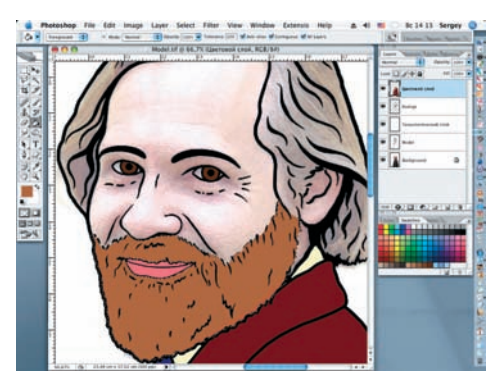

16 Выбираем подходящий образец цвета для бороды и при помощи инструмента Paint Bucket «заливаем» выделенную область. Маленькая подсказка — образец цвета можно взять со слоя «Модель» инструментом Eyedropper (Пипетка).

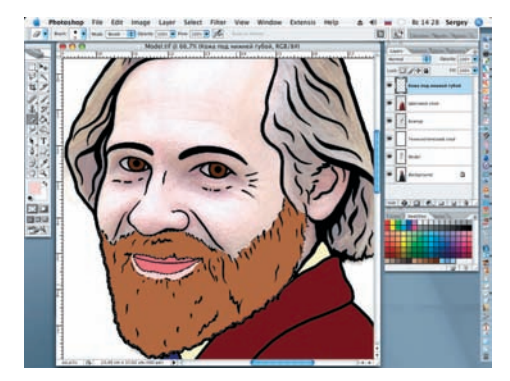

17 В меню палитры Layers нажимаем на кнопку Create a new layer (Создать новый слой) и присваиваем ему имя «Кожа под нижней губой». Кистью с жесткими краями, выбрав тот же цвет, что и для кожи лица, аккуратно рисуем полоску кожи под нижней губой.